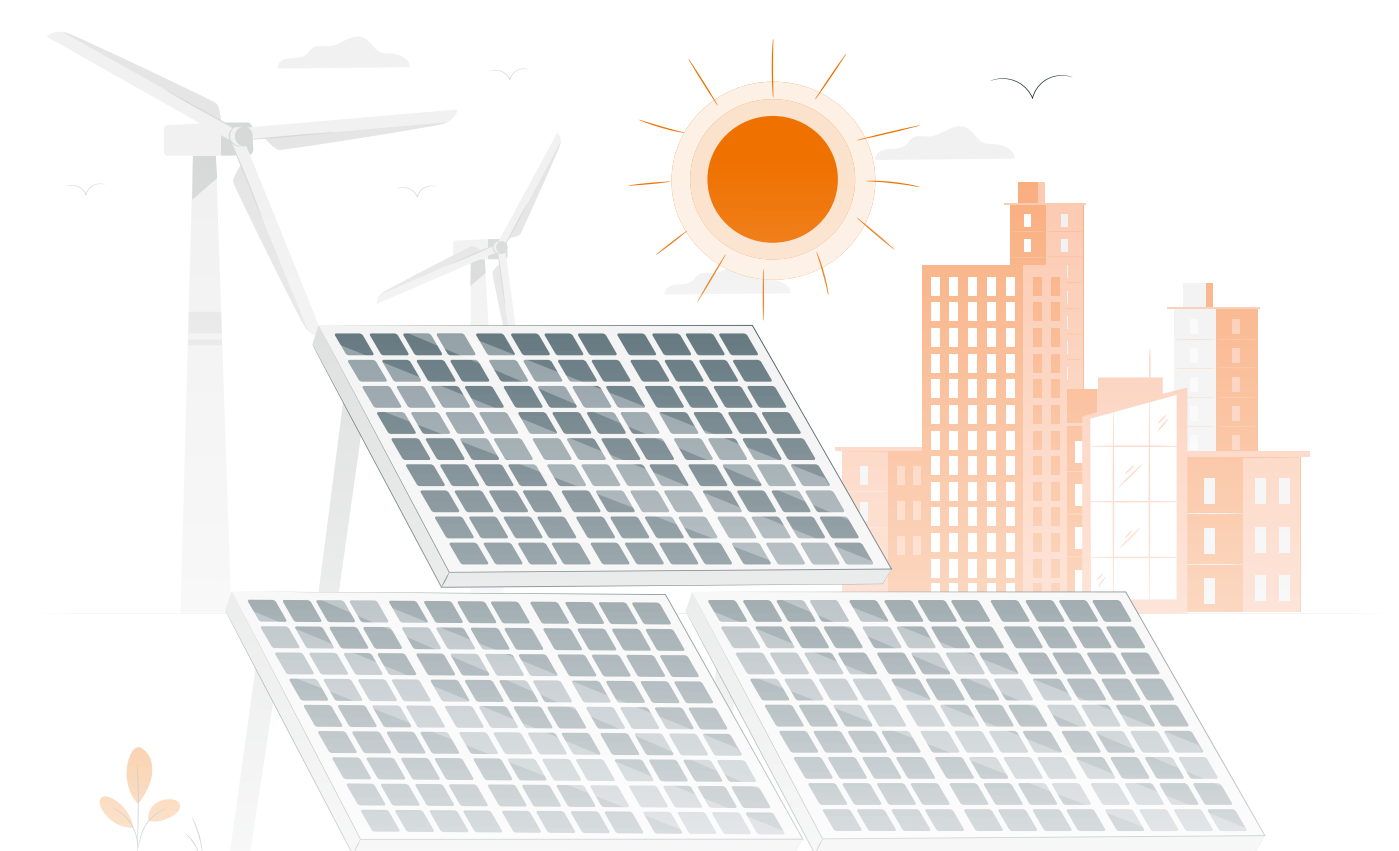

## MANUAL DE MONITOREO PARA LA APLICACIÓN ÁLAMO IM 60483000+

Este documento es una herramienta para uso de la aplicación de monitoreo para el Álamo IM 60483000+.

Este es un manual contiene recomendaciones desde el punto de vista técnico y de nuestra experiencia con el uso de la aplicación. Inti no asumira ninguna responsabilidad por la lectura y/uso que puedan dar al mismo.

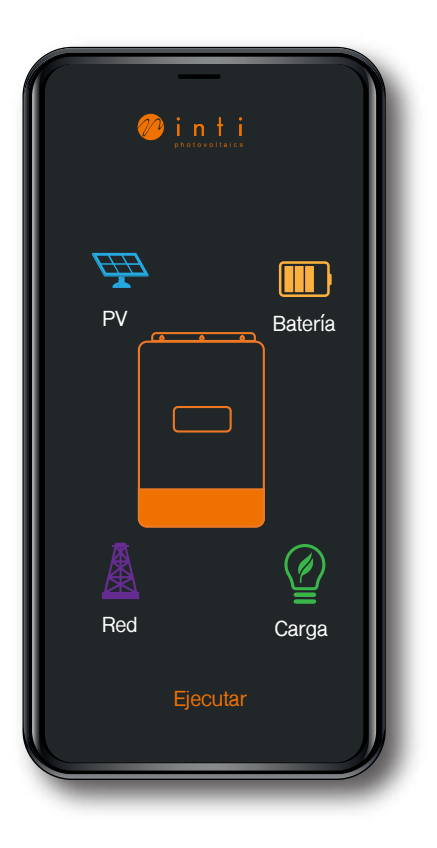

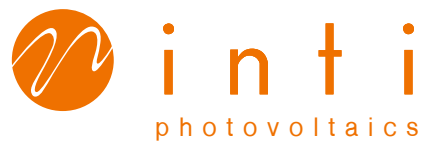

# CONTENIDO

INSTALACIÓN DE LA APP

CREAR UN SITIO

REGISTRO DE EQUIPO

FINALIZACIÓN DE LA CONFIGURACIÓN Y CONEXIÓN A WIFI.

# Aplicación para el inversor multifuncional Álamo.

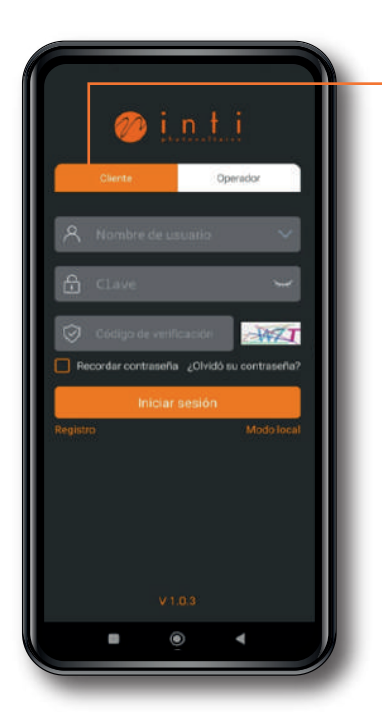

#### Paso 1

Instale la aplicación de INTI en la play store o en la app store.

**1.1** Después de instalada seleccionar cliente e ir a la parte de registro.

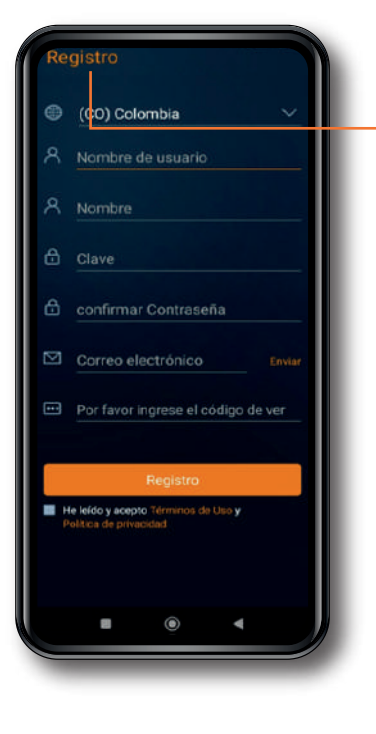

### Paso 2

**2.1** Inicie el proceso de registro diligenciando toda la información.

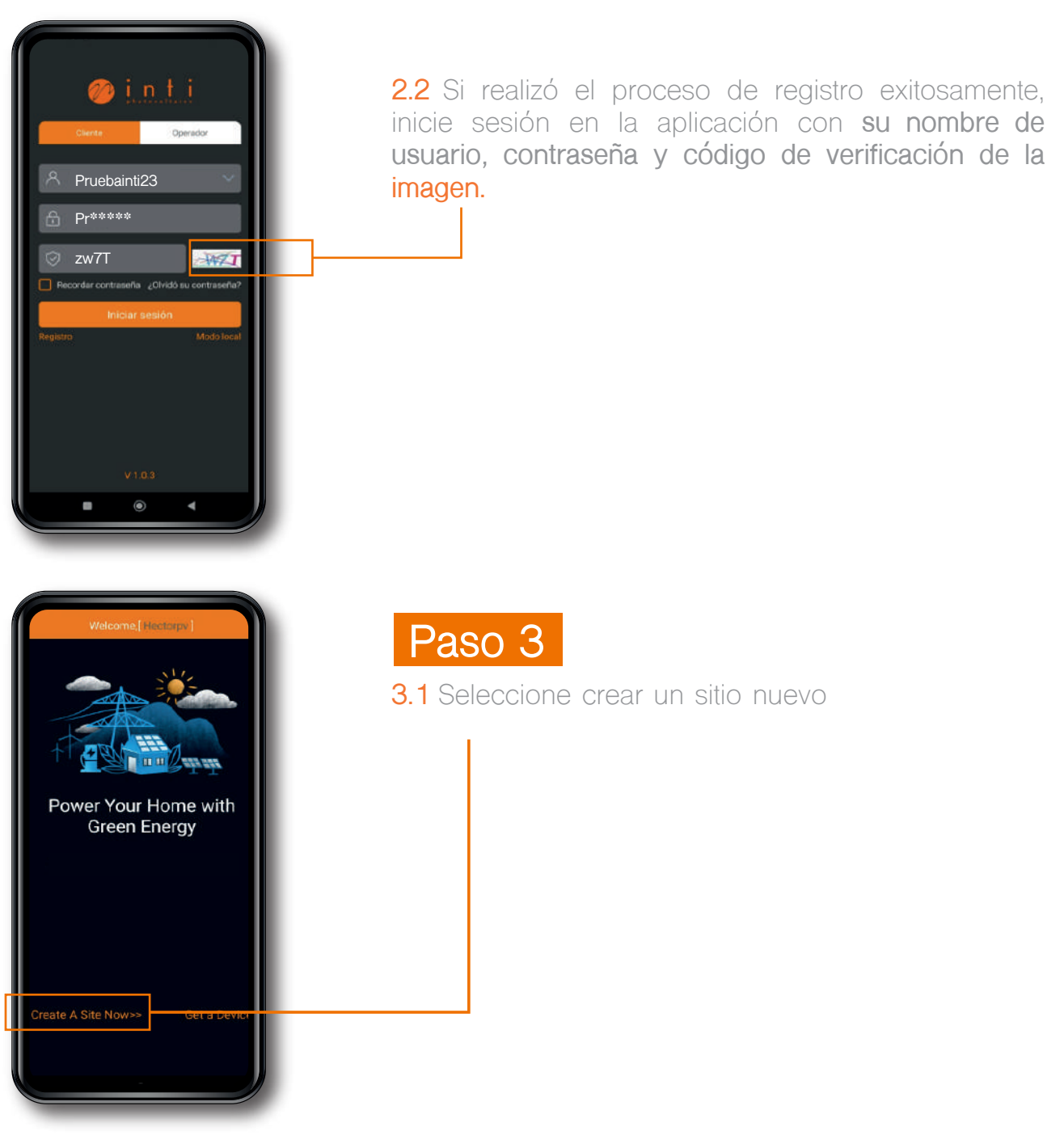

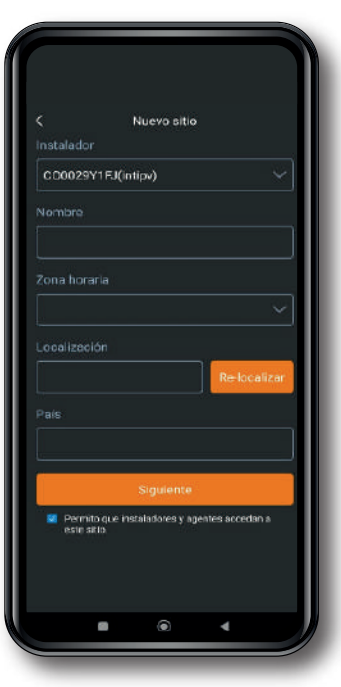

3.2 Ingrese la información solicitada

Nota: es importante que en la parte de instalador consulte el código, nombre del distribuidor o instalador para tener un registro exitoso.

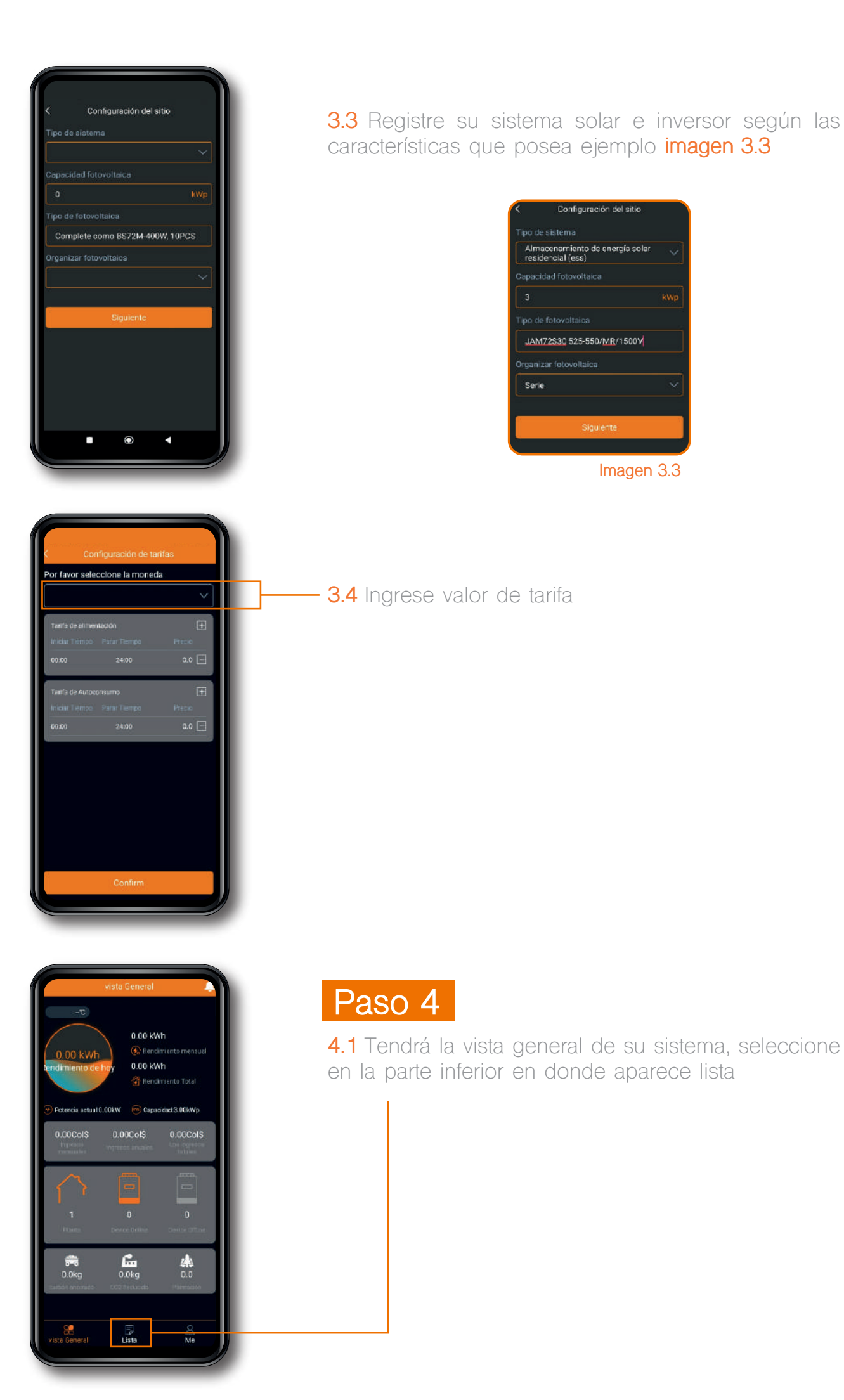

Imagen 3.3

 Impression
 Control

 Impression
 Control

 Impression
 Control

 Pression
 Control

 Pression
 Control

 Pression
 Control

 Pression
 Control

 Pression
 Control

 Pression
 Control

 Pression
 Control

 Pression
 Control

 Pression
 Control

 Pression
 Control

 Pression
 Control

 Pression
 Control

 Pression
 Control

 Pression
 Control

 Pression
 Control

 Pression
 Control

 Pression
 Control

 Pression
 Control

 Pression
 Control

 Pression
 Control

 Pression
 Control

 Pression
 Control

 Pression
 Control

 Pression
 Control

 Pression
 Control

 Pression
 Control

 Pression
 Control

 Pression
 Contr

| if N<br>pro-<br>bet<br>the<br>sing<br>grow | o is selected for parollel devices, the same<br>chart model supports the addition of angle and<br>the devices. If the is selected for parallel devices,<br>some product model supports the addition of<br>gir and multiple devices with parallel devices as a<br>up. c production |
|--------------------------------------------|----------------------------------------------------------------------------------------------------|
| GF1-3                                      | 3K48L1 🗸                                                                                                    |
| Paralle                                    | el equipment                                                                                                    |
| No                                         |                                                                                                    |
| ngres<br>nvers                             | ro de serie del inversamadir dispositivo<br>e el número de serie del E                                                                                                    |
| Numer                                      | to de serie del inversamadir dispositivo<br>e el número de serie del<br>or                                                                                                    |
| ngresi                                     | to de serie del inversamadir dispositiva<br>e el número de serie del<br>or<br>Confirm                                                                                                    |

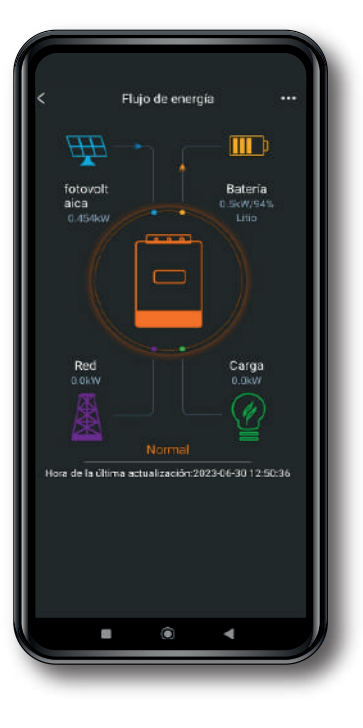

**4.2** Seleccione en la parte superior lado derecho los tres puntos que aparecen y **seleccione "Agregar".** 

**4.3** Seleccione el inversor y escanee el código del inversor o digítelo

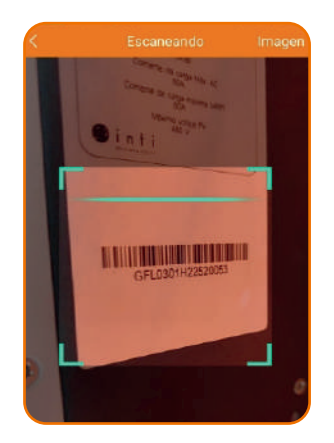

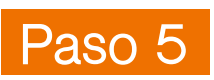

Ya podrá ver su sistema solar en funcionamiento en tiempo real

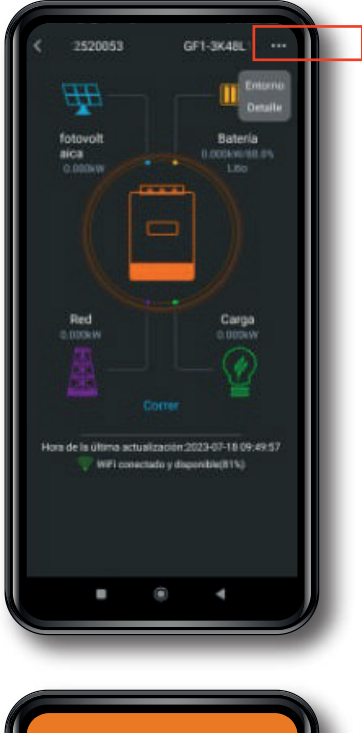

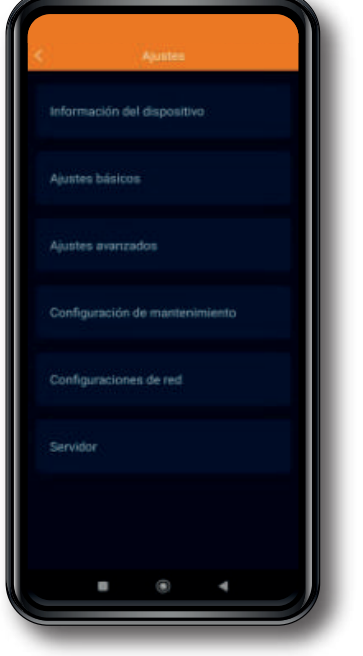

### Paso 6

**6.1** Conecte el sistema por medio de Wifi, para esto seleccione parte superior derecha en donde se encuentran los 3 puntos, seleccione entorno.

**6.2** Seleccione configuración de red. Escriba el nombre de la red Wifi a la que desea conectarse y la contraseña.

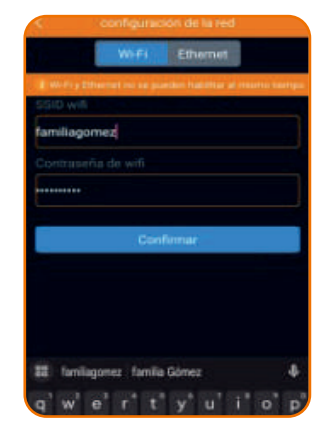

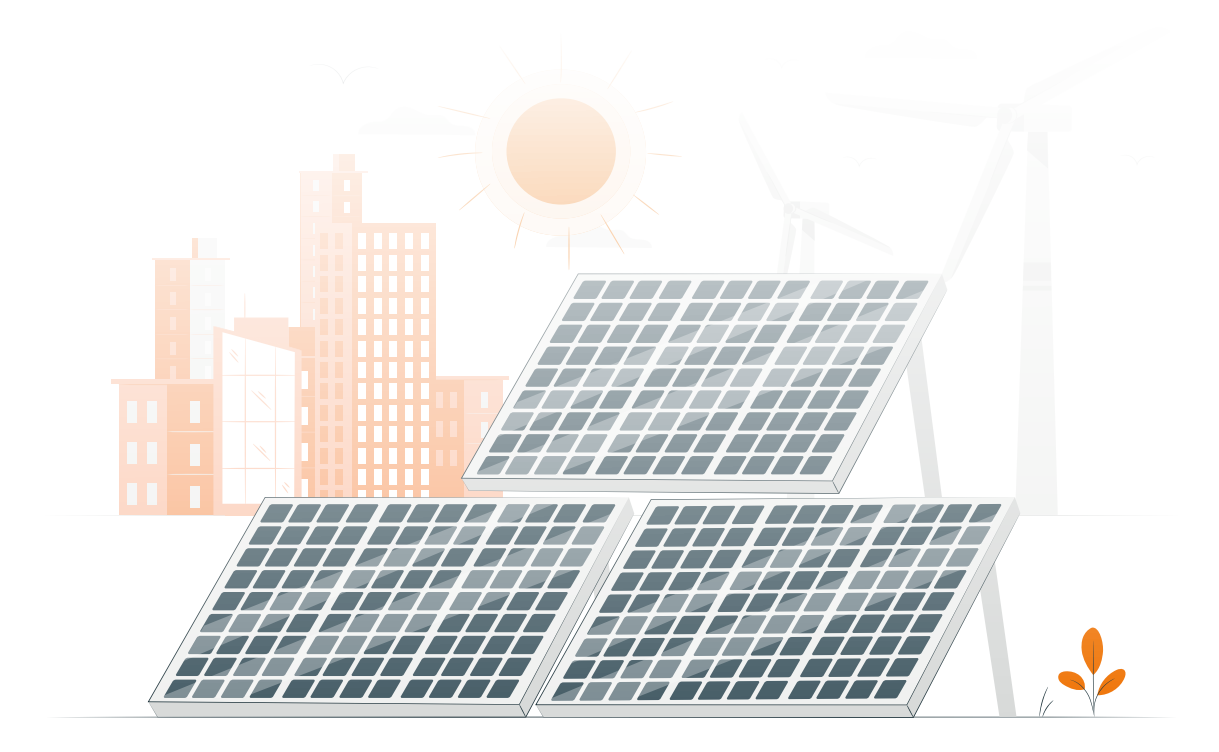

## LABORATORIO INTI soporte@intipv.com

Este es un manual contiene recomendaciones desde el punto de vista de usuario y de nuestra experiencia en el el uso. Inti no asumirá ninguna responsabilidad por la lectura y/uso que puedan dar al mismo.

Calle Provenza 275 Barcelona 08037

+34 930234422 info@intipv.com

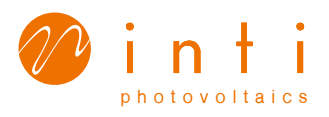